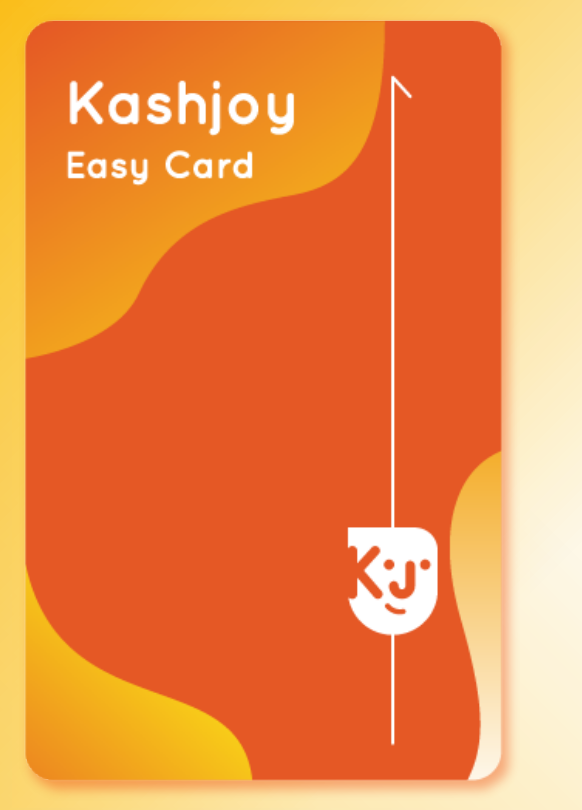

# 

Kashjoy Easy Card Manual

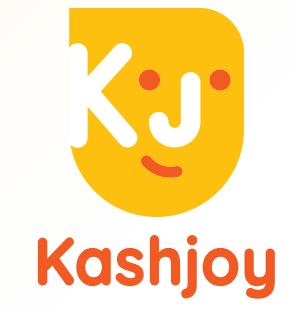

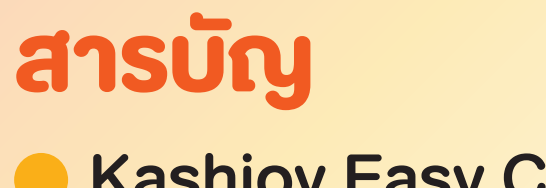

### Kashjoy Easy Card

| <mark>รายละเอียดบัตรกดเงินสดแคชจอย อีซี่</mark> (Kashjoy Easy Card) | 1  |
|---------------------------------------------------------------------|----|
| การเปิดใช้งานบัตรกดเงินสดแคชจอย อีซี่                               | 2  |
| รหัส ATM สำหรับการเบิกถอนเงินสด                                     | 3  |
| การใช้วงเงินบัตรกดเงินสดแคชจอย อีซี่                                | 4  |
| ช่องทางการตรวจสอบวงเงิน / ยอดค้างชำระ / ค่างวด                      | 5  |
| วิธีการตรวจสอบวงเงิน / ยอดชำระ                                      | 6  |
| <mark>ช่องทางการชำระเงิน</mark>                                     | 7  |
| <mark>อัตราดอกเบี้ย เบี้ยปรับ หรือ ค่าธรรมเนียมต่างๆ</mark>         | 8  |
| การคำนวณดอกเบี้ย                                                    | 9  |
| ใบแจ้งยอดรายการ / ใบเสร็จรับเงิน                                    | 11 |
| กรณีบัตรสูญหายหรือถูกงโมย                                           | 12 |
| การเปลี่ยนแปลงข้อมูล / ช่องทางการติดต่อ                             | 13 |

#### KB J Capital | 🛂 Kashjoy

# บัตรกดเงินสดแคชจอย อีซี่

### Kashjoy Easy Card

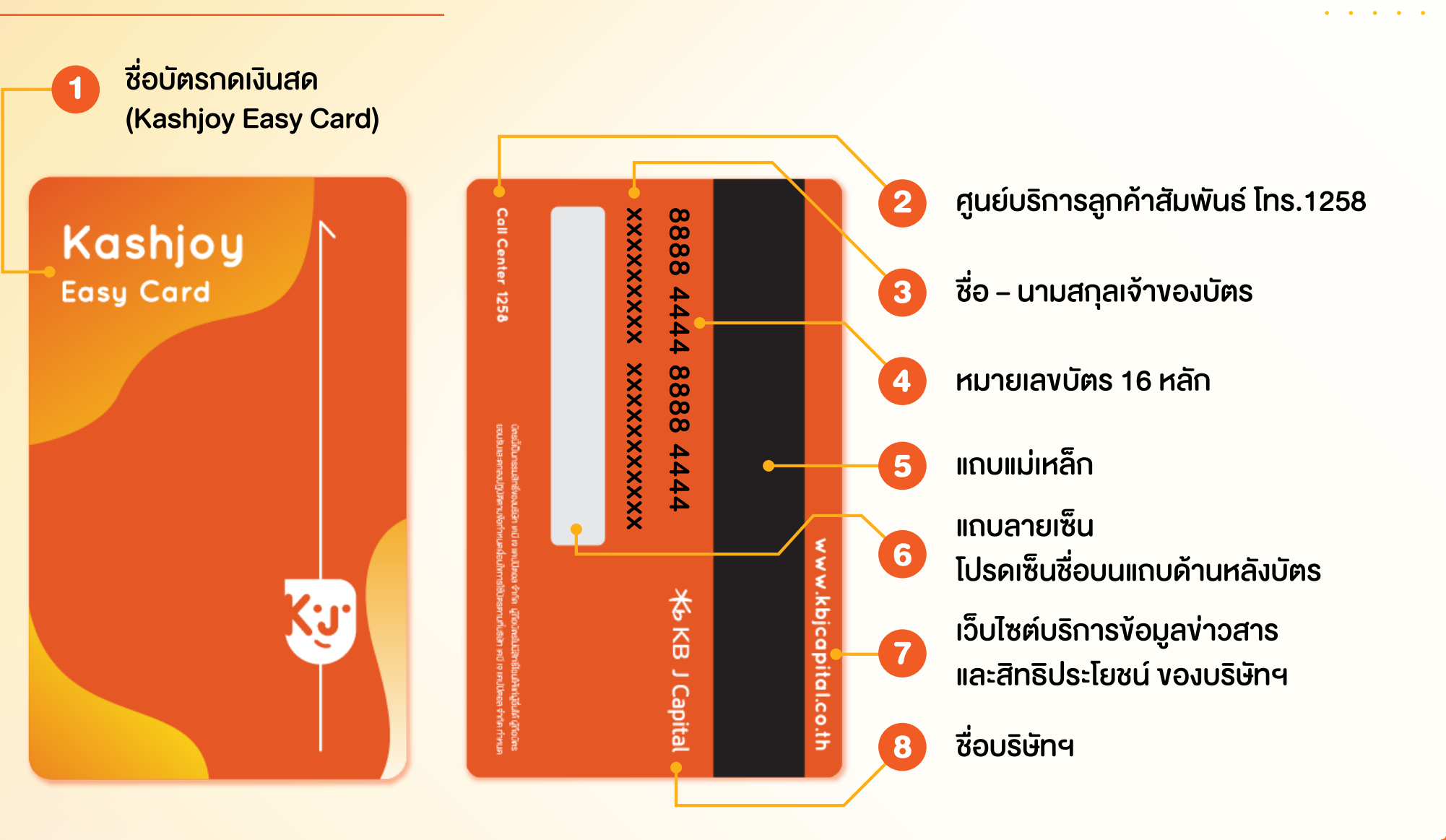

# การเปิดใช้งานบัตรกดเงินสดแคชจอย อีซี่

### ท่านสามารถเปิดใช้งาน บัตรกดเงินสดแคชจอย อีซี่ ได้หลายช่องทาง ดังนี้

- 🔴 ช่องทาง Call Center 1258 ทุกวัน เวลา 8.30 -20.00 น.
- ผ่านช่องทางเว็บไซต์ https://cashcard.kbjcapital.co.th/ ใช้หมายเลงบัตรกดเงินสด 16 หลัก หรือ หมายเลง บัตรประชาชน 13 หลัก และ ยืนยันการทำรายการ ด้วยรหัส OTP ที่ได้รับจากระบบ และเง้าสู่เมนูเปิดบัตร

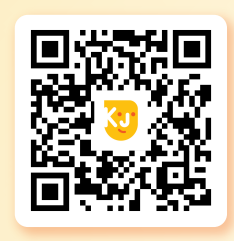

\* สำหรับการเปิดบัตรผ่านช่องทางเว็บไซต์ ใช้เวลา 1 วันทำการ หากบัตรได้ทำการ เปิดสำเร็จจะมีข้อความแจ้งลูกค้าทราบ ตามหมายเลงโทรศัพท์ที่ได้ลงทะเบียนไว้ กับบริษัทฯ

QR Code Website

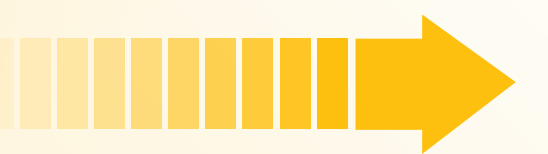

เรียนท่านสมาชิกบัตรกดเงินสดแคชจอย อีซี่ / สินเชื่อหมุนเวียนส่วนบุคคลแคชจอย

ท่านสามารถเข้าสู่ระบบ

- เพื่อลงทะเบียนรับบัตรกดเงินสดแคชจอย อีซี
- เพื่อแจ้งเปิดบัตรกดเงินสด
- เพื่อแจ้งเปลี่ยนรหัสกดเงินสด (ATM PIN)
- เพื่อเปลี่ยนแปลงข้อมูลการจัดส่งเอกสาร
- \*\* ระบบจะส่งรหัส OTP ไปยังเบอร์โทรศัพท์ที่ท่านได้ลงทะเบียนไว้กับบริษัทฯ หากท่านติด ปัญหาการเข้าใช้งาน หรือไม่ได้รับข้อความ SMS กรุณาติดต่อ 1258

🔸 KB J Capital 🛛 🔽 Kashjoy

บริษัทฯจะเก็บรวบรวม ใช้ เปิดเผยข้อมูลส่วนบุคคลของท่าน เพื่อติดต่อ นำเสนอและ ประชาสัมพันธ์ผลิตภัณฑ์และบริการที่คุณสนใจ โปรดศึกษารายละเอียดและสิทธิใน นโยบายการคุ้มครองข้อมูลส่วนบุคคล

หมายเลขบัตรประชาชน:

| หมายเลขบตรบระชาชน 13 หลก |             |
|--------------------------|-------------|
| )TP:                     | ขอ OTP      |
| หมายเลข OTP              |             |
|                          | เข้าสู่ระบบ |

**หมายเหตุ:** กรุณาเปิดใช้งานบัตรกดเงินสดแคชจอย, อีซี่ ภายใน 90 วัน นับตั้งแต่วันที่ท่านได้รับอนุมัติสินเชื่อ กรณีที่ท่านไม่ได้เปิดใช้งานบัตรภายในระยะเวลาที่กำหนด บัตรของท่าน <mark>จะถูกระงับการใช้งานชั่วคราว ท่านสามารถติดต่อศูนย์บริการลูกค้าสัมพันธ์เพื่อขอแจ้งปลดล็อคบัตรได้ที่เบอร์ 1258</mark>

# รหัส ATM สำหรับเบิกถอนเงินสด

### ATM PIN

### รหัส ATM สำหรับเบิกถอนเงินสด

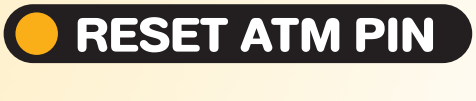

### การเปลี่ยนรหัส ATM สำหรับเบิกถอนเงินสด

เมื่อลูกค้าทำการเปิดใช้งานบัตรกดเงินสดแคชจอย อีซี่ เรียบร้อยแล้ว ระบบจะส่งรหัส ATM สำหรับเบิกถอนเงินสด ให้กับลูกค้าทางข้อความ SMS ตามหมายเลขโทรศัพท์ที่ ได้ลงทะเบียนไว้กับบริษัทฯ ณ ตอนที่สมัครสินเชื่อ โดยลูกค้า สามารถใช้รหัส ATM สำหรับเบิกถอนเงินสดที่ได้รับ ในการเบิกถอนเงินสดได้ทันที

🗡 KB J Capital 🛛 🛂 Kashjoy

สามารถเปลี่ยนด้วยตนเอง ผ่านช่องทางเว็บไซต์ https://cashcard.kbjcapital.co.th/ โดยล็อกอินเข้าระบบ โดยใช้หมายเลงบัตรกดเงินสด 16 หลัก หรือ หมายเลงบัตร ประชาชน 13 หลัก และยืนยันการทำรายการด้วยรหัส OTP ที่ได้รับจากระบบ เลือกเมนู> เปลี่ยนแปลงรหัสกดเงินสด

\*สำหรับการเปลี่ยนรหัสบัตรกดเงินสดผ่านช่องทางเว็บไซต์ ใช้เวลา 1 วันทำการโดยบริษัทฯ จะส่งรหัส ATM สำหรับ เบิกถอนเงินสดใหม่ ให้กับลูกค้าทางข้อความ SMS ตามหมายเลงโทรศัพท์ที่ ได้ลงทะเบียนไว้กับบริษัทฯ ณ ตอนที่สมัครสินเชื่อ

# การใช้วงเงินบัตรกดเงินสดแคชจอย อีซี่

### บริการเบิกถอน เงินสดผ่านตู้ ATM

- เบิกถอนเงินสดได้สูงสุด 100% ของวงเงิน
   อนุมัติสินเชื่อที่ได้รับการอนุมัติ
- ถอนเงินสดจากตู้ ATM ธนาคารไทยพาณิชย์
   ทั่วประเทศ
- ไม่จำกัดจำนวนครั้งของการถอนเงินสดในแต่ละ วัน ทั้งนี้ขึ้นอยู่กับวงเงินที่ได้รับการอนุมัติและ วงเงินคงเหลือ
- ถอนเงินสุดขั้นต่ำได้ตั้งแต่ 100 บาทขึ้นไป และ วงเงินสูงสุดในการเบิกแต่ละครั้งจะขึ้นอยู่กับวงเงิน สูงสุดในการเบิกจ่ายของตู้ ATM ของธนาคาร และไม่เกินวงเงินคงเหลือของบัญชีสินเชื่อ
- ค่าธรรมเนียมการเบิกถอนเงิน 13 บาท/ครั้ง
   (ค่าธรรมเนียมการถอนจะเรียกเก็บ ในใบแจ้งยอดรายการ/ใบเสร็จรับเงิน)
  - ช่วงเวลาให้บริการเวลา 06.00 23.00 น.

### <mark>่ บริการโทรสั่งเงินโอนเข้าบัญ</mark>ชี

- ฟรีค่าธรรมเนียมในการโอนเงินเข้าบัญชีธนาคาร
- <mark>ยอดเบิกถอนงั้นต่ำสำหรับการสั่งเงินโอนเง้าบัญชีตั้งแต่ 1,000 บาทขึ้นไป</mark>
- ใช้บริการสั่งเงินผ่านระบบอัตโนมัติ 1258 กด 1 ได้ทุกวัน ตั้งแต่เวลา 7.00 23.00 น.

🗡 KB J Capital 🛛 🛂 Kashjoy

บริษัทฯ จะโอนเงินเข้าบัญชีธนาคารของท่านตามที่ระบุไว้ในใบสมัคร

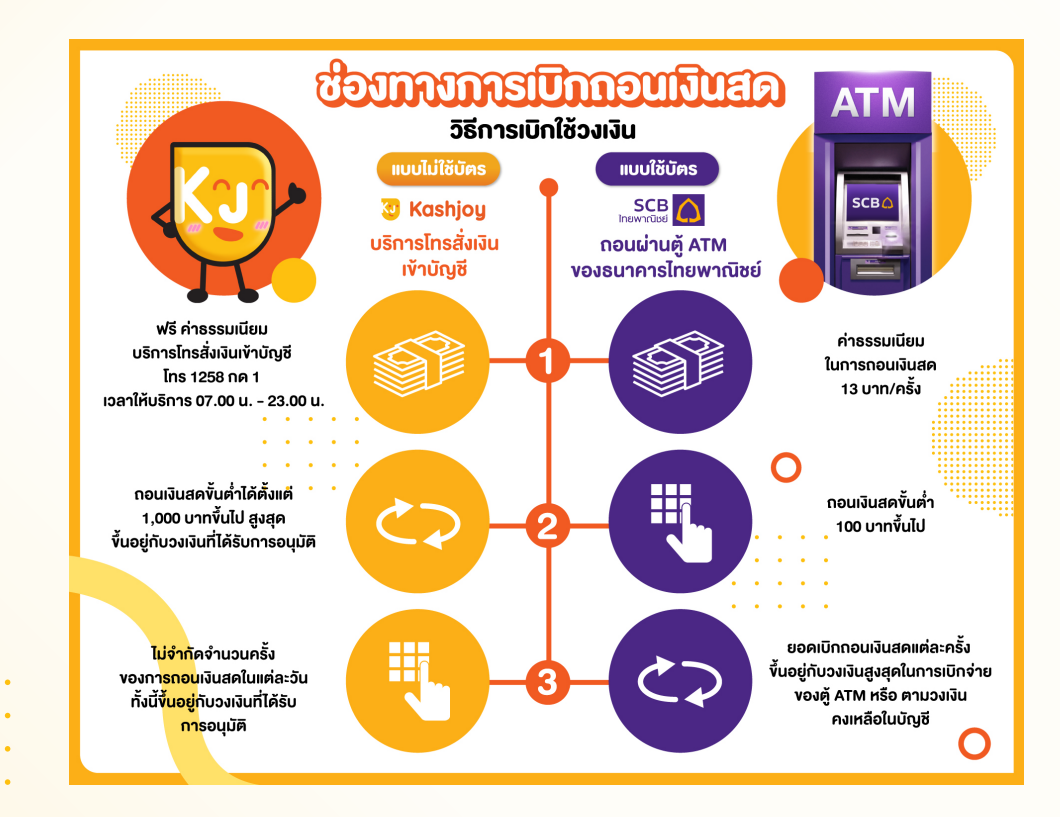

# <del>ช่องทางการตรวจสอบวงเงิน / ยอดค้างชำระ / ค่างวด</del>

#### ้ช่องทางการตรวจสอบวงเงินสินเชื่อ / ยอดค้างชำระ / ค่างวด

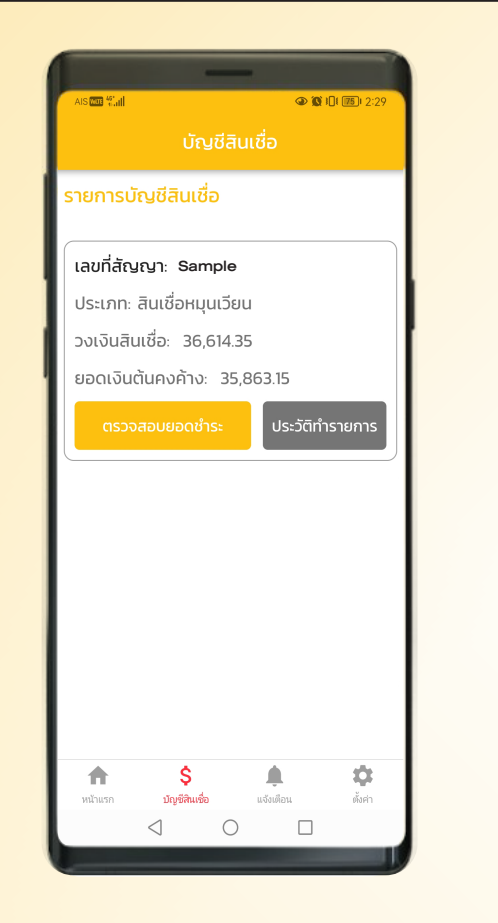

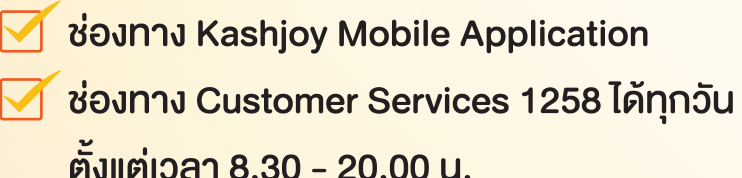

#### ช่องทางตรวจสอบยอดค้างชำระ / ค่างวด

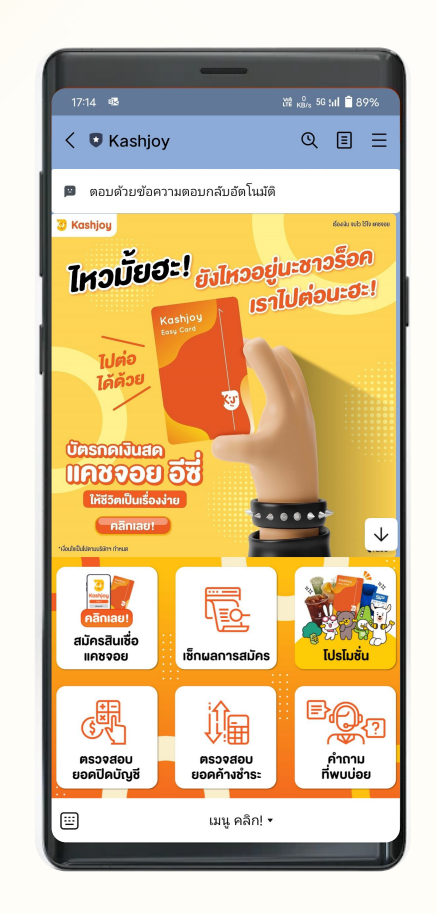

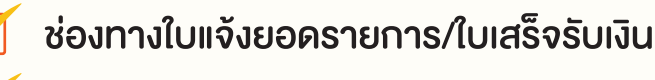

ช่องทาง Line: @kashjoyofficial

### วิธีการตรวจสอบวงเงิน / ยอดชำระ

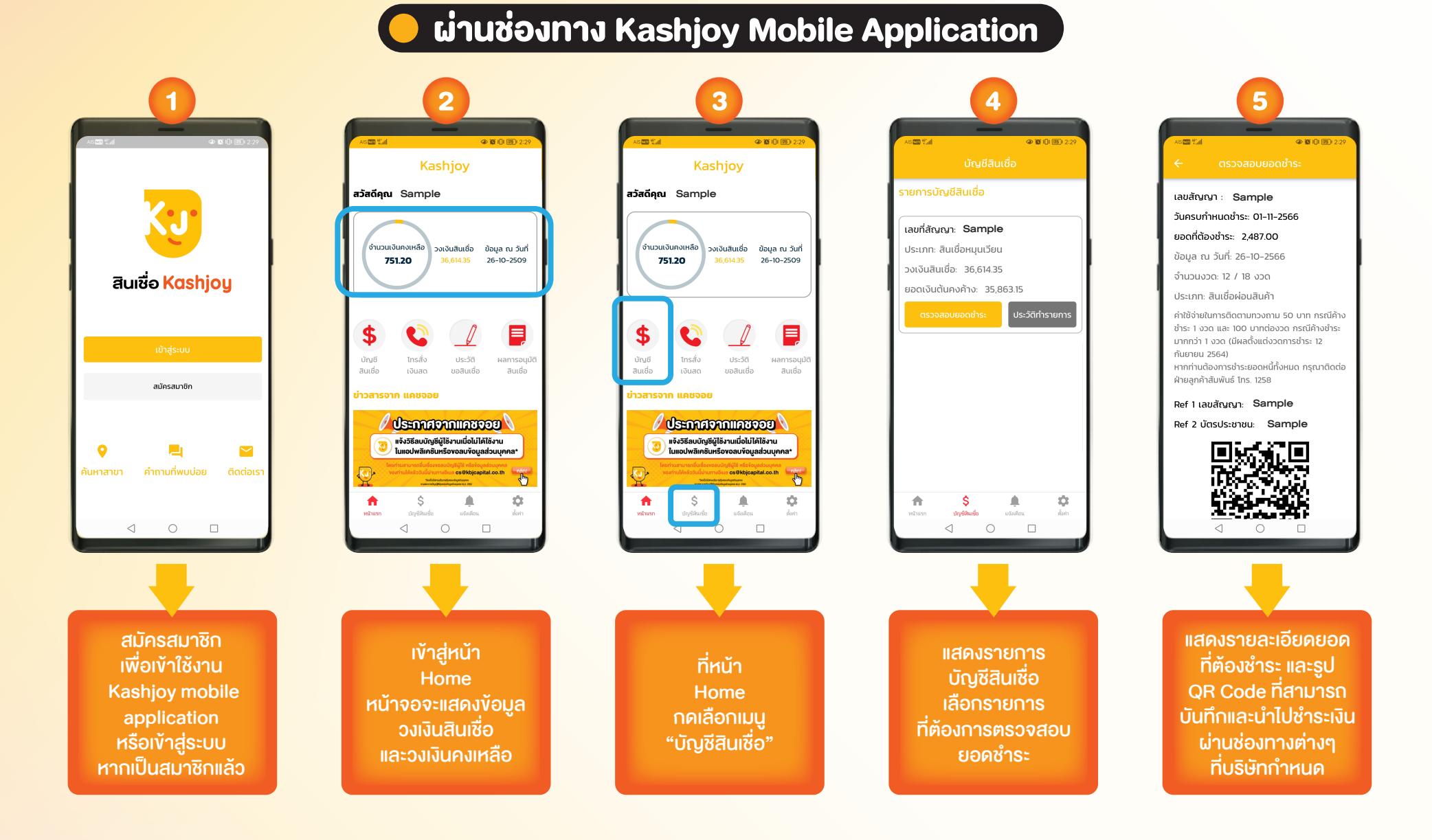

#### 6

. .

. . .

.

# **ช่องทางการชำระเงิน**

| ช่องทางการชำระเงิน                            | เอกสารใช้ชำระเงิน                                                               | ค่าธรรมเนียมการชำระเงิน |
|-----------------------------------------------|---------------------------------------------------------------------------------|-------------------------|
| ตัวแทนรับชำระ                                 |                                                                                 |                         |
| <b>Bangkok Bank</b><br>Ientíleeśsunensnşainw  | เป็นแจ้งยอดฯ       หรือ     เป็นแจ้งยอดฯ         เป็นแจ้งยอดฯ     เป็นแอปแคชงอย | 15 – 30 บาท/ครั้ง       |
| <b>Lotus</b><br>จุคบริการรับชำระ โลตัส        | เปแจ้งยอดฯ หรือ เป็นแจ้งยอดฯ เป็นแจ้งยอดฯ                                       | 10 บาท/ครั้ง            |
| เกาน์เตอร์<br>เชอร์วิส≣<br>เคาน์เตอร์เซอร์วิส | เปแจ้งยอดฯ                                                                      | 15 - 20 บาท/ครั้ง       |
| Inductional Constraints                       | คิวอาร์โค้ด/บาร์โค้ดบนแอปแคชจอย                                                 | ไม่มีค่าธรรมเนียม       |

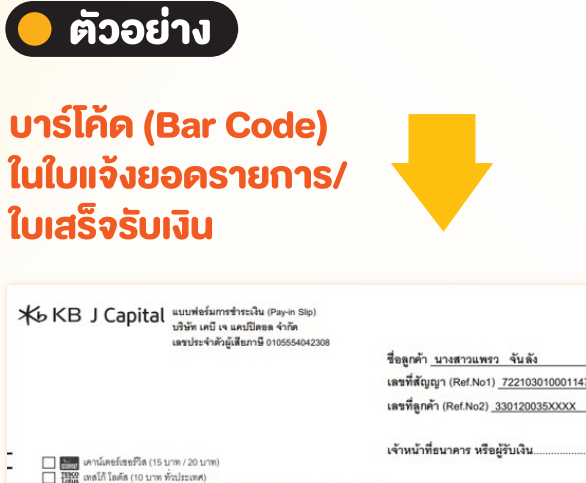

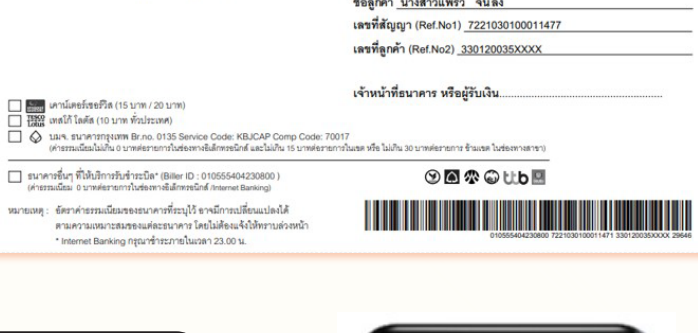

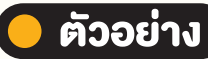

คิวอาร์โค้ด (QR Code) บนแอปแคชจอย (Kashjoy Mobile Application)

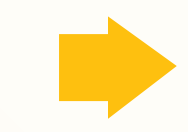

. . . . .

. . . . .

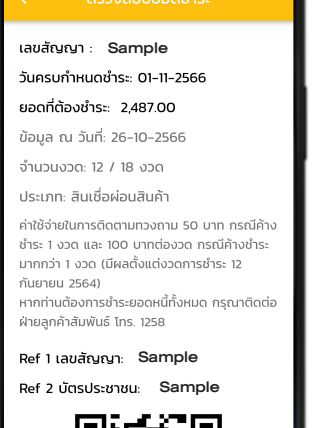

(3) (6) I

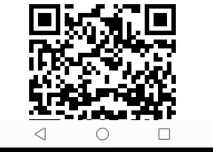

7

# อัตราดอกเบี้ย เบี้ยปรับ หรือ ค่าธรรมเนียมต่างๆ

| 🚺 ดอกเบี้ย ค่าปรับ ค่าบริการ ค่าธรรมเเ                  | สูงสุดไม่เกิน 25% ต่อปี                                                   |                              |                 |  |
|---------------------------------------------------------|---------------------------------------------------------------------------|------------------------------|-----------------|--|
| 2 ค่าใช้จ่ายที่จ่ายให้แก่หน่วยงานราชการ                 | ค่าอากรแสตมป์ 1 บาท ทุกๆ เงินกู้ 2,000 บาท<br>หรือเศษของเงินกู้ 2,000 บาท |                              |                 |  |
| 3 ค่าใช้จ่ายที่จ่ายให้แก่หน่วยงานภายนอ<br>หรือบุคคลอื่น | ค่าใช้จ่ายที่เป็นต้นทุนในการดำเนินงาน<br>ของผู้ให้กู้                     |                              |                 |  |
| 3.1 ค่าธรรมเนียมในการชำระเงิน                           |                                                                           | 4.1 ค่าใช้จ่ายในการติดตามทวง | <b>งถามหนี้</b> |  |
| - ชำระที่เคาน์เตอร์ของธนาคารกรุงเทพ                     | 15-30 บาท/ครั้ง                                                           | – กรณีค้างชำระ 1 งวด         | 50 บาท/งวด      |  |
| - ชำระผ่านแอปพลิเคชันธนาคาร (Mobile Banking)            | ໄມ່ມົ                                                                     | - กรณีค้างชำระมากกว่า 1 งวด  | 100 บาท/งวด     |  |
| - ชำระที่จุดบริการรับชำระเคาน์เตอร์เซอร์วิส             | <u> 15-20 บาท/ครั้ง</u>                                                   | (ไม่คิดซ้ำซ้อนกับข้อ 3.3)    |                 |  |
| - ชำระที่จุดบริการรับชำระเทสโก้โลตัส                    | 10 บาท/ครั้ง                                                              | 4.2 ค่าใช้จ่ายในกรณีเช็คคืน  | 200 บาท/ครั้ง   |  |
| 3.2 ค่าใช้จ่ายในการตรวจสอบข้อมูลเครดิต                  | ไม่เกิน 12 บาท/ครั้ง                                                      | 4.3 ค่างอใบแจ้งหนี้ยอดบัญชี  | 100 บาท/ครั้ง   |  |
| 3.3 ค่าใช้จ่ายในการติดตามทวงถามหนี้ค้างช่               | งองแต่ละงวด (ชุดที่ 2)                                                    |                              |                 |  |
| - กรณีค้างชำระ 1 งวด                                    | 50 บาท/งวด                                                                | 4.4 ค่างอตรวจสอบรายการ       | 100 บาท/ครั้ง   |  |
| - กรณีค้างชำระมากกว่า 1 งวด                             | 100 บาท/งวด                                                               |                              |                 |  |

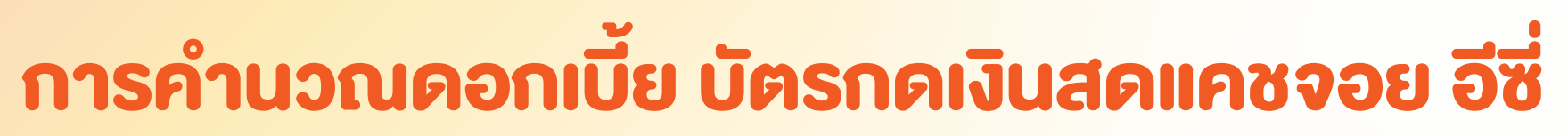

ตัวอย่าง การคำนวณดอกเบี้ยและค่าธรรมเนียมการใช้วงเงิน

ตัวอย่างการคำนวณดอกเบี้ยและค่าธรรมเนียมการใช้วงเงิน

|                                                                                      |                                                                                                    | ตัวอย่าง ใบแจ้งยอดรายการ                                                                                          |                           |                         |                                      |                                                                 |                                               | ตัวอย่าง ใบแจ้งยอดรายการ                                                                             |                                       |                     |
|--------------------------------------------------------------------------------------|----------------------------------------------------------------------------------------------------|----------------------------------------------------------------------------------------------------|---------------------------|-------------------------|--------------------------------------|-----------------------------------------------------------------|-----------------------------------------------|----------------------------------------------------------------------------------------------------|---------------------------------------|---------------------|
| รายการ ณ วันสรุปย                                                                    | อด 10/08/2565                                                                                                    |                                                                                                    | ใบแนะนำการชำระเงิน        | / PAYMENT ADVICE        | รายการ ณ วันส                        | เรุปยอด 10/09/25                                                | 65                                            |                                                                                                    | ใบแนะนำการชำระเงิน /                  | PAYMENT ADVICE      |
| วงเงินสินเชื่อ เงินต้นค                                                              | เงค้าง วงเงินสินเชื่อค <sup>ุ</sup>                                                                                      | งเหลือ ยอดเงินรวมที่ค้างชำระ(บาท)                                                                                 | กรุณาซำระภายในวันที่      | 01/09/2565              | วงเงินสินเชื่อ เงิเ                  | เต้นคงค้าง วงเงินสื                                             | ่นเชื่อคงเหล                                  | ลือ ยอดเงินรวมที่ค้างชำระ(บาท)                                                                       | กรุณาซำระภายในวันที่                  | 01/10/2565          |
| 20,000.00 20,00                                                                      | 0.00                                                                                                    | 0.00 20,175.42                                                                                                    | ยอดเงินชำระขั้นต่ำ(บาท)   | 522.00                  | 20,000.00 1                          | 9,653.42                                                        | 346.5                                         | 20,126.35                                                                                            | ยอดเงินชำระขั้นต่ำ(บาท)               | 491.34              |
|                                                                                      |                                                                                                    |                                                                                                    |                           |                         |                                      |                                                                 |                                               |                                                                                                    |                                       |                     |
| วันที่ทำรายการ                                                                       | วันที่บันทึก                                                                                                    | รายการ                                                                                                    |                           | จำนวนเงิน               | วันที่ทำรายกา                        | ร วันที่บันเ                                                    | า์ก                                           | รายการ                                                                                               |                                       | จำนวนเงิน           |
|                                                                                      |                                                                                                    | ยอดเรียกเก็บรอบที่แล้ว                                                                                            |                           | 0.00                    |                                      |                                                                 | ยอ                                            | เดเรียกเก็บรอบที่แล้ว                                                                                |                                       | 20,175.42           |
|                                                                                      |                                                                                                    | รายการในรอบบัญชีนิ                                                                                                |                           |                         |                                      |                                                                 | รา                                            | ยการในรอบบัญชีนี<br>                                                                                 |                                       |                     |
|                                                                                      |                                                                                                    | ดอกเบีย                                                                                                    |                           | 82.19                   |                                      |                                                                 |                                               | ดอกเบีย                                                                                              |                                       | 253.36              |
|                                                                                      |                                                                                                    | ค่าธรรมเนียมการใช้วงเงิน                                                                                          |                           | 71.23                   |                                      |                                                                 |                                               | ค่าธรรมเนียมการใช้วงเงิน                                                                             |                                       | 219.57              |
|                                                                                      |                                                                                                    | ค่าอากรแสตมป                                                                                                    |                           | 10.00                   | 01/09/2565                           | 01/09/25                                                        | 65                                            | รายการรับข่าระ                                                                                       |                                       | -522.00             |
|                                                                                      |                                                                                                    | ค่าตรวจสอบข้อมูลเครดิต                                                                                            |                           | 12.00                   |                                      |                                                                 |                                               |                                                                                                    |                                       |                     |
| 31/07/2565                                                                           | 01/08/2565                                                                                                    | รายการเบกเงนสด                                                                                                    |                           | 20,000.00               |                                      |                                                                 |                                               |                                                                                                    |                                       |                     |
| เงนตนคงค<br>2. วิธีการคำนวณค่าย<br>เงินต้นคงค้<br>3. วิธีคำนวณเงินต้นค<br>(เงินต้นคง | าง X ตยาเบย 15% X ฯา<br>เรรมเนียมการใช้วงเงิน<br>่าง X ค่าธรรมเนียมฯ 109<br>เงเหลือในงวดถัดไป<br>ก้าง + ดอกเบี้ยและค่าธร | นวนวน เนแตละรชบบญช* + 365 วน<br>6 X จำนวนวันในแต่ละรชบบัญชี* + 365 วั<br>รมเนียมฯในแต่ละรชบบัญชี) - ยอดเงินที่ลูก | เ<br>ค้าขำระ              |                         | หากท<br>ทำรา                         | าายขนตา: นบตงแต่งน<br>ำนต้องการชำระยอดน<br>ยการชำระเงิน โดยท่าง | เซเบกถอนเงา<br>เนี้ทั้งหมดจะส่<br>เสามารถติดด | สตศ - รนสรุบยยตบบูข<br>ข้องขำระดอกเบี้ยและค่าธรรมเนียมอื่น<br>ข่อสอบถามได้ที่ฝ่ายลูกค้าสัมพันธ์ โทร. | ๅที่เกิดขึ้นหลังวันสรุปยอดบัญ<br>1258 | ซีไปจนถึงวันที่ท่าน |
| วิธีการคำนวณดอกเบี้ยเ                                                                | เละค่าธรรมเนียมตามใบเ                                                                                                    | เจ้งยอดรายการ (ตัวอย่างการคำนวณดอก                                                                                | บี้ยและค่าธรรมเนียมการใช้ | ้วงเงินรวมอัตรา 28% ต่อ | ปี)                                  |                                                                 |                                               |                                                                                                    |                                       |                     |
| ตัวอย่างการคำนวณตาม                                                                  | งรายการ ณ วันสรุปยอด                                                                                                    | 10/08/2565                                                                                                    |                           |                         | ตัวอย่างการคำนวณ                     | ตามรายการ ณ วันสรุ                                              | ปยอด 10/09/                                   | 2565                                                                                                 |                                       |                     |
| ดอกเบี้ย                                                                             | =                                                                                                    | 20,000.00 x 15% x (10 <sup>a</sup> /365)                                                                          | = 82.19                   |                         | ดอกเ                                 | ล้<br>ปีย                                                       | = 20                                          | ,000.00 x 15% x (21 <sup>b.</sup> /365) =                                                            | 172.60                                |                     |
| ค่าธรรมเร                                                                            | นี่ยมการใช้วงเงิน =                                                                                                    | 20,000.00 x 10% x (10 <sup>a.</sup> /365)                                                                         | = 54.79                   |                         | ดอกเ                                 | 2<br>19                                                         | = 19                                          | ,653.42 x 15% x (10 <sup>°.</sup> /365) =                                                            | 80.76                                 |                     |
| หมายเหตุ การนับจำนว                                                                  | นวัน                                                                                                    |                                                                                                    |                           |                         | ค่าธร                                | รมเนียมการใช้วงเงิน                                             | = 20                                          | ,000.00 x 10% x (21 <sup>b.</sup> /365) =                                                            | 115.07                                |                     |
| a. นับจาก                                                                            | าวันที่ 1 สิงหาคม 2565 🤞                                                                                                 | งนถึงวันที่ 10 สิงหาคม 2565                                                                                       |                           |                         | ค่าธร                                | รมเนียมการใช้วงเงิน                                             | = 19                                          | ,653.42 x 10% x (10 <sup>C.</sup> /365) =                                                            | 53.84                                 |                     |
|                                                                                      |                                                                                                    |                                                                                                    |                           |                         | หมายเหตุ การนับจำ<br>b. นั<br>c. นัง | เนวนวัน<br>⊔จากวันที่ 11 สิงหาคม<br>⊔จากวันที่ 1 กันยายเ        | ม2565 จนถึ<br>ม2565 จนถึง                     | ึ่งวันที่ 31 สิงหาคม 2565<br>งวันที่ 10 กันยายน 2565                                                 |                                       |                     |

#### 🗡 KB J Capital 🛛 🥨 Koshjoy

# <mark>การคำนวณดอกเบี้ย บัตรกดเงินสดแคชจอย อีซี่</mark>

### ตัวอย่าง ตารางแสดงภาระหนี้

| ตัวอย่างตารางเ                                  | เสดงภาระหนี้                                 |
|-------------------------------------------------|----------------------------------------------|
| วงเงินกู้                                       | 20,000 บาท                                   |
| อัตราดอกเบี้ยต่อปี (ลดต้นลดดอก)                 | 15%                                          |
| อัตราค่าธรรมเนียมการใช้วงเงินต่อปี (ลดต้นลดดอก) | 10%                                          |
| ยอดชำระขั้นต่ำ                                  | 2.5% ของเงินต้นคงค้าง หรือไม่ต่ำกว่า 200 บาท |
| วันสรุปยอดบัญชี ทุกวันที่                       | 10 ของเดือน                                  |
| วันครบกำหนดชำระ ทุกวันที่                       | 1 ของเดือน                                   |
| จำนวนงวด                                        | 28 เดือน                                     |

| งวด | ยอดเงินต้น |          | ดอกเบี้ย | ค่าธรรมเนียมการใช้วงเงิน | เงินต้น | เงินต้นคงค้าง |
|-----|------------|----------|----------|--------------------------|---------|---------------|
| 1   | 20,000.00  | 1,000.00 | 254.79   | 220.82                   | 524.39  | 19,475.61     |
| 2   | 19,475.61  | 1,000.00 | 244.41   | 211.82                   | 543.77  | 18,931.84     |
| 3   | 18,931.84  | 1,000.00 | 245.87   | 213.08                   | 541.05  | 18,390.79     |
| 4   | 18,390.79  | 1,000.00 | 231.17   | 200.35                   | 568.48  | 17,822.31     |
| 5   | 17,822.31  | 1,000.00 | 231.95   | 201.02                   | 567.03  | 17,255.2      |
| 6   | 17,255.28  | 1,000.00 | 224.71   | 194.75                   | 580.54  | 16,674.74     |
| 7   | 16,674.74  | 1,000.00 | 196.16   | 170.00                   | 633.84  | 16,040.9      |
| 8   | 16,040.90  | 1,000.00 | 209.82   | 181.84                   | 608.34  | 15,432.5      |
| 9   | 15,432.56  | 1,000.00 | 195.26   | 169.22                   | 635.52  | 14,797.04     |
| 10  | 14,797.04  | 1,000.00 | 193.98   | 168.12                   | 637.90  | 14,159.14     |
| 11  | 14,159.14  | 1,000.00 | 179.79   | 155.82                   | 664.39  | 13,494.7      |
| 12  | 13,494.75  | 1,000.00 | 177.64   | 153.96                   | 668.40  | 12,826.3      |
| 13  | 12,826.35  | 1,000.00 | 169.17   | 146.61                   | 684.22  | 12,142.1      |
| 14  | 12,142.13  | 1,000.00 | 155.31   | 134.60                   | 710.09  | 11,432.0      |
| 15  | 11,432.04  | 1,000.00 | 151.76   | 131.52                   | 716.72  | 10,715.3      |
| 16  | 10,715.32  | 1,000.00 | 137.99   | 119.59                   | 742.42  | 9,972.9       |
| 17  | 9,972.90   | 1,000.00 | 133.45   | 115.65                   | 750.90  | 9,222.0       |
| 18  | 9,222.00   | 1,000.00 | 123.95   | 107.43                   | 768.62  | 8,453.3       |
| 19  | 8,453.38   | 1,000.00 | 102.94   | 89.22                    | 807.84  | 7,645.5       |
| 20  | 7,645.54   | 1,000.00 | 104.37   | 90.45                    | 805.18  | 6,840.3       |
| 21  | 6,840.36   | 1,000.00 | 90.95    | 78.82                    | 830.23  | 6,010.1       |
| 22  | 6,010.13   | 1,000.00 | 83.72    | 72.56                    | 843.72  | 5,166.4       |
| 23  | 5,166.41   | 1,000.00 | 70.62    | 61.21                    | 868.17  | 4,298.2       |
| 24  | 4,298.24   | 1,000.00 | 62.24    | 53.94                    | 883.82  | 3,414.4       |
| 25  | 3,414.42   | 1,000.00 | 51.12    | 44.30                    | 904.58  | 2,509.8       |
| 26  | 2,509.84   | 1,000.00 | 38.37    | 33.25                    | 928.38  | 1,581.4       |
| 27  | 1,581.46   | 1,000.00 | 28.15    | 24.40                    | 947.45  | 634.0         |
| 28  | 634.01     | 663.11   | 15.59    | 13.51                    | 634.01  | 0.0           |

#### <mark>คำอธิบายการคำนวณ</mark>

1. วิธีการคำนวณดอกเบี้ย

<mark>เงินต้นคง</mark>ค้าง x ดอกเบี้ย 15% x จำนวนวันในแต่ละรอบบัญชี\* ÷ 365 วัน

2. วิธีการคำนวณค่าธรรมเนียมการใช้วงเงิน

เงินต้นคงค้าง x ค่าธรรมเนียมฯ 10% x จำนวนวันในแต่ละรอบบัญชี\* ÷ 365 วัน

3. วิธีคำนวณเงินต้นคงเหลือในงวดกัดไป

(เงินต้นคงค้าง + ดอกเบี้ยและค่าธรรมเนียมฯในแต่ละรอบบัญชี) - ยอดเงินที่ลูกค้าชำระ

- 3. วิธีการคำนวณยอดชำระคืนเงินต้นในแต่ละงวด
   ยอดเงินที่ลูกค้าชำระ ค่าใช้จ่ายอื่นๆ ดอกเบี้ยและค่าธรรมเนียมฯในแต่ละรอบบัญชี
- หมายเหตุ : \*การนับจำนวนวันในแต่ละรอบบัญชี
  - กรณีจ่ายหมด : นับตั้งแต่วันที่เบิกถอนเงินสด ก่อนวันที่ชำระเงิน 1 วัน กรณีจ่ายขั้นต่ำ: นับตั้งแต่วันที่เบิกถอนเงินสด - วันสรุปยอดบัญชี จำนวนเงินผ่อนชำระจะเป็นไปตามตารางข้างต้น ต่อเมื่อลูกค้าชำระเงินครบถ้วน และตรงกำหนดเวลาตามที่ตกลงกันไว้เท่านั้น

หากจ่ายชำระต่องวดน้อยกว่ายอดชำระงั้นต่ำ อาจมีการคิดค่าติดตามทวงถาม เกิดขึ้น และทำให้เงินต้นลดลงน้อยกว่าที่แสดงในตาราง และจำนวนงวดที่ต้องชำระ อาจจะเพิ่มขึ้น

หากท่านต้องการชำระยอดหนี้ทั้งหมดจะต้องชำระดอกเบี้ยและค่าธรรมเนียมอื่นๆ ที่เกิดขึ้นหลังวันสรุปยอดบัญชีไปจนถึงวันที่ท่านทำรายการชำระเงิน โดยท่านสามารถติดต่อสอบถามได้ที่ฝ่ายลูกค้าสัมพันธ์ โทร. 1258

# ใบแจ้งยอดรายการ / ใบเสร็จรับเงิน

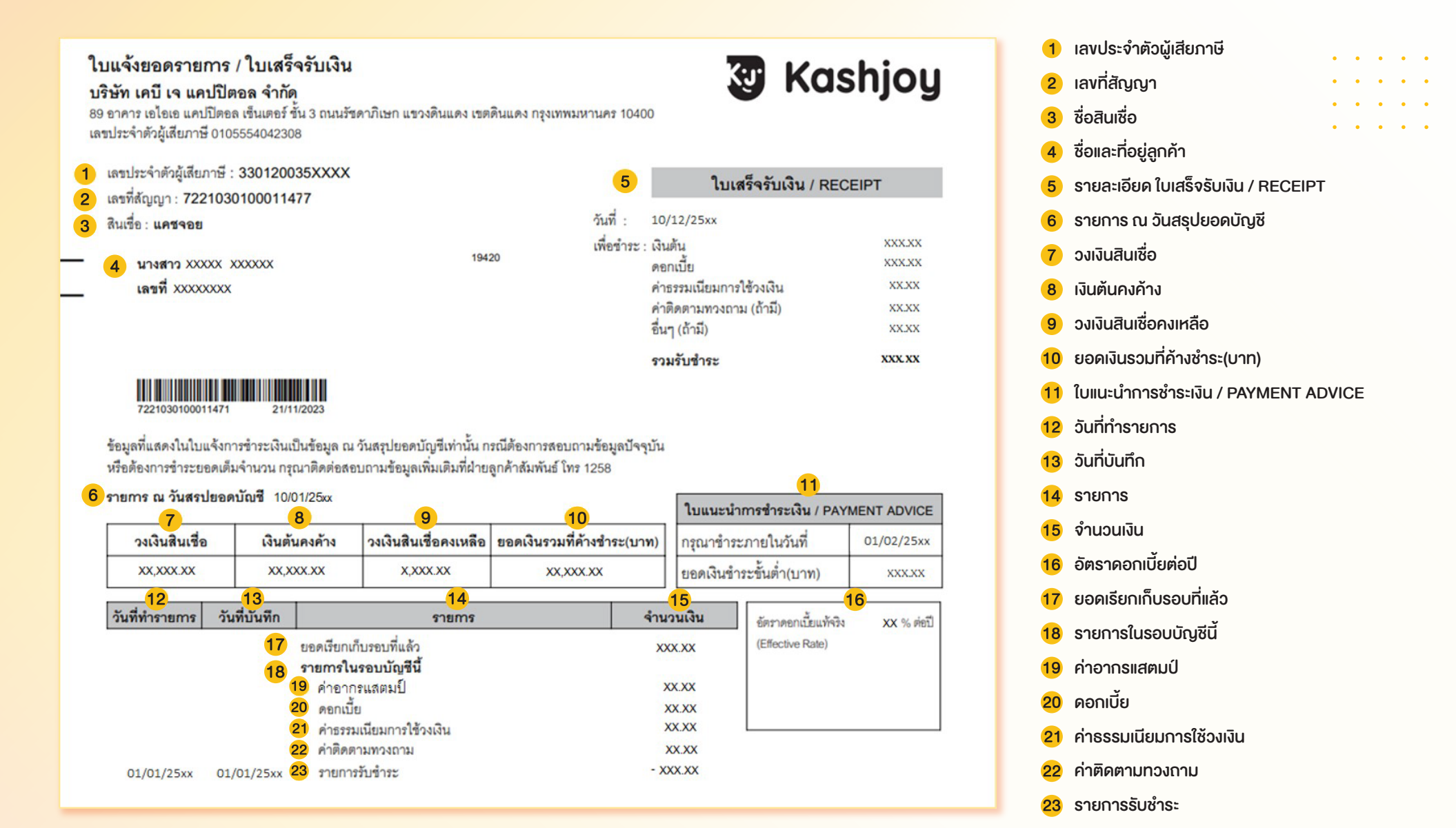

🗡 KB J Capital 🛛 🥨 Koshjoy

# <mark>กรณีบัตรสูญหาย หรือถูกงโมย</mark>

<mark>กรณีที่บัตรกดเงินสดแคชจอย อีซี่ งองท่านสูญหายหรือถูกงโมย ท่านสามารถติดต่อแ</mark>จ้งอายัดบัตรได้ที่

Customer Service โทร 1258 ทุกวัน เวลา 8.30 – 20.00 น.

. . . . .

E-mail: CS@kbjcapital.co.th

Line: @kashjoyofficial

<mark>บริษัทฯ จะทำการระ</mark>งับบัตรกดเงินสดแคชจอย อีซี่ งองท่านทันที และหากท่านพบบัตรดังกล่าวในเวลาต่อมา <u>กรุณาทำลายทันที</u>

\*หมายเหตุ: กรณีแจ้งผ่านทาง E-mail และ Line จะต้องส่งสำเนาบัตรประชาชน รับรองสำเนาถูกต้อง พร้อมระบุง้อความแจ้งความประสงค์งออายัดบัตร ลูกค้าจะต้องชำระค่าใช้จ่ายสำหรับการออกบัตรใหม่ตามเงื่อนไงที่บริษัทฯ กำหนด

### การเปลี่ยนแปลงที่อยู่ หรือง้อมูลอื่น

<mark>กรณีที่ท่านต้องการเปลี่ยนแปลงที่อยู่ สถานที่ติ</mark>ดต่อ (สถานที่ส่งใบแจ้งยอดรายการ) เบอร์โทรศัพท์ หรือง้อมูลอื่นๆ ท่านสามารถติดต่อได้ที่

🕨 Customer Service ໂກຣ 1258 ກຸກວັน ເວລາ 8.30 – 20.00 u.

E-mail: cs@kbjcapital.co.th Line: @kashjoyofficial

### ช่องทางการติดต่อบริษัท เพื่อสอบถามข้อมูล

ุ<mark>บริษัท เคบี เจ แคปปิ</mark>ตอล เลงที่ 89 อาคาร เอไอเอ แคปปิตอล เซ็นเตอร์ ชั้น 3 ถนนรัชดาภิเษก แงวงดินแดง เงตดินแดง กทม. 10400

) Customer Service ໂກຣ 1258 ກຸກວັน ເວລາ 8.30 – 20.00 u.

E-mail: cs@kbjcapital.co.th 📃 Line: @kashjoyofficial

. . . . .